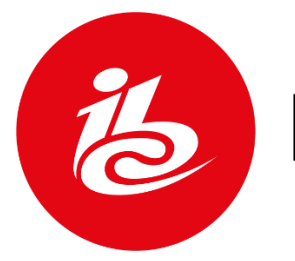

# IBC2023

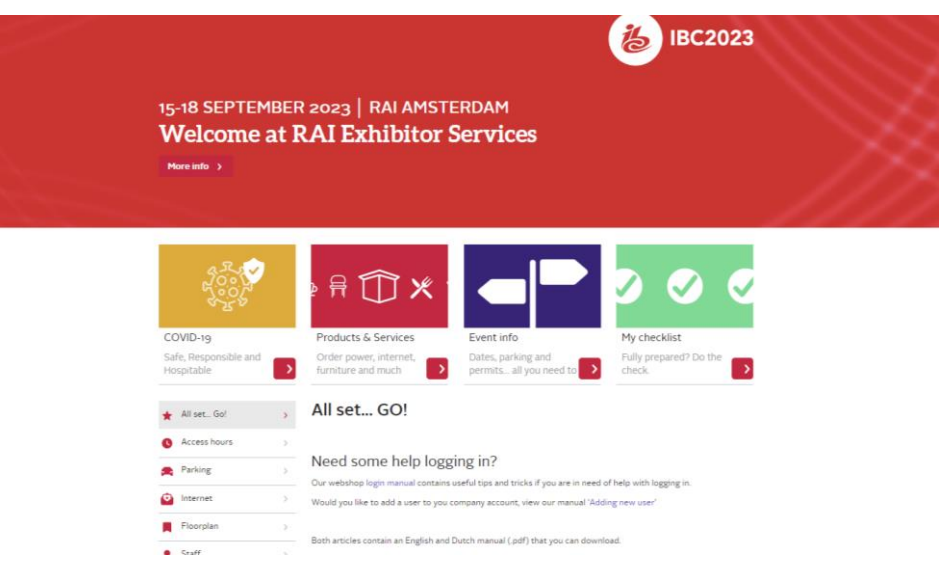

# How To Access The RAI Webshop

Please use this link to access the IBC2023 RAI Webshop https://service.rai.nl/INTERSHOP/web/BOS/RAI-raievents-Site/en\_US/ibc/EUR/

## How to Login to the RAI Webshop for the First Time

The Primary Exhibition Coordinator will need to set up the RAI Webshop account for your stand. Click on the link above, then click the 'Sign-in' button at the top right of the RAI Webshop. You will be directed to the "My Account" page. Then follow the steps in the user guide below:

#### Login to the RAI Webshop - RAI Amsterdam - IBC2023

## Adding an Additional User - Staff or Contractor

#### How to create and add a new user within your RAI Webshop account

To create a new 'user' or 'contact' within the RAI event Webshop please follow the user guide below. **Please note that only the Primary Exhibition Coordinator** can add or remove users.

Adding new user - RAI Webshop - IBC2023

## If you have questions, please contact <a href="mailto:support@ibc.org">support@ibc.org</a>